## Web 端如何设置设备运行时长(文 档)

用户登录互海通 Web 端,默认进入工作台界面,点击待处理任务下的"运行时长"进入 设备运行时长界面,再点击"新增"进入新增设备运行时长界面。在该界面,选择本次读 数时间,填写更新总运行时长后,系统自动计算本次新增时长,并且自动计算关联保 养项的下次保养日期(点击编辑按钮可对单个保养项的运行时长进行单独调整),最 后点击"确定"。

| 4                | 互海科技                                                                                                    |                                                                                                    |                                                                                                    | 1                                                                                                    | C作台(20982)                                                                                                    | 船舶监控                                                                                                    | 发现                                                                                 |                                                                                                    |                                                                                                    | **                                       |
|------------------|----------------------------------------------------------------------------------------------------|----------------------------------------------------------------------------------------------------|----------------------------------------------------------------------------------------------------|----------------------------------------------------------------------------------------------------|----------------------------------------------------------------------------------------------------|----------------------------------------------------------------------------------------------------|------------------------------------------------------------------------------------|----------------------------------------------------------------------------------------------------|----------------------------------------------------------------------------------------------------|------------------------------------------|
| 全部               | 『菜单 ⊙                                                                                                    |                                                                                                    | 我的待办                                                                                                    |                                                                                                    |                                                                                                    |                                                                                                    |                                                                                    |                                                                                                    |                                                                                                    |                                          |
| ٢                | 江苏海事对接                                                                                                    | 0                                                                                                    |                                                                                                    |                                                                                                    |                                                                                                    |                                                                                                    |                                                                                    |                                                                                                    |                                                                                                    |                                          |
|                  | 公告管理                                                                                                    | 0                                                                                                    | 全部 (11264)   結時                                                                                                    | (775) IERA 10473                                                                                                    | <sup>協力(18)</sup> 1、月                                                                                                    | 中登录互海通We                                                                                                    | b端,默认进入工作台界i<br>运行时长"                                                              | <u>m</u> ,                                                                                                    | 已选择 1项 🗸                                                                                                    | 全部船舶♥                                    |
| DeD              | 智能看板                                                                                                    | 50                                                                                                    | 流程审批 (216)                                                                                                    | mature and the second                                                                                                    | inca a de                                                                                                    | Tines Language                                                                                                    |                                                                                    |                                                                                                    |                                                                                                    |                                          |
| đ,               | 8080997#                                                                                                    |                                                                                                    | 中度3米か(1) 1米か中                                                                                                    | 申訊(34) (34)-323                                                                                                    | SEARIN 2504184                                                                                                    | 79(28) IHP+8238-                                                                                                    | -5(1) III-HILS-SIN(2                                                               | 0                                                                                                    |                                                                                                    |                                          |
| 0                | in an an in                                                                                                    |                                                                                                    | 待处理任务(11030)                                                                                                    |                                                                                                    |                                                                                                    |                                                                                                    |                                                                                    |                                                                                                    |                                                                                                    |                                          |
| 24               | 組色管理                                                                                                    | 21                                                                                                    | 保养单(757) 保养单                                                                                                    | 10020) 油杆社会制(1)                                                                                                    | 油料检测(241)                                                                                                    | 年度保养(4)                                                                                                    | 行时低(7)                                                                             |                                                                                                    |                                                                                                    |                                          |
| ß                | 船员费用                                                                                                    |                                                                                                    | Reliable Safety Respons                                                                                                    | ibilty                                                                                                    |                                                                                                    |                                                                                                    |                                                                                    |                                                                                                    |                                                                                                    |                                          |
| ß                | 招聘管理                                                                                                    |                                                                                                    |                                                                                                    |                                                                                                    |                                                                                                    |                                                                                                    |                                                                                    |                                                                                                    |                                                                                                    |                                          |
| T                | 维护保养                                                                                                    |                                                                                                    | 成本统计 事项统计                                                                                                    | 操作日志                                                                                                    |                                                                                                    |                                                                                                    |                                                                                    |                                                                                                    |                                                                                                    |                                          |
| B                | 维修管理                                                                                                    |                                                                                                    |                                                                                                    |                                                                                                    |                                                                                                    |                                                                                                    |                                                                                    |                                                                                                    | 币种 CNY ~                                                                                                    |                                          |
| ~                | de Malatrica                                                                                                    |                                                                                                    | 装备报销                                                                                                    | 2024.11 - 2024.11                                                                                                    | -                                                                                                    | 陶成本                                                                                                    | 2024.11 = 2024.11                                                                  | 出度成本                                                                                                    | 2024-11 - 2024-1                                                                                                    | 1 (##:01)                                |
| Ini              | A#1+前1里                                                                                                    |                                                                                                    |                                                                                                    |                                                                                                    | 1                                                                                                    |                                                                                                    |                                                                                    |                                                                                                    |                                                                                                    | ( married                                |
| 눺                | 采购管理                                                                                                    |                                                                                                    |                                                                                                    |                                                                                                    |                                                                                                    |                                                                                                    | 1 230.00                                                                           |                                                                                                    | 0                                                                                                    |                                          |
|                  |                                                                                                    |                                                                                                    |                                                                                                    |                                                                                                    |                                                                                                    |                                                                                                    |                                                                                    |                                                                                                    |                                                                                                    |                                          |
|                  |                                                                                                    |                                                                                                    |                                                                                                    |                                                                                                    | -11-12                                                                                                    | 00 00100400                                                                                                    | 12 TO                                                                              | The set of the                                                                                                    |                                                                                                    | <b>A</b>                                 |
| G                | ) 互海科技                                                                                                    | C                                                                                                    | ) Q                                                                                                    | I                                                                                                    | [作台 24957]                                                                                                    | 船舶监控                                                                                                    | 发现                                                                                 | 切换系统▼                                                                                                    | Ç" X +x • ⑦ (                                                                                                    | 朱慧                                       |
| G                | ) <b>互海科技</b>                                                                                                    | ¢                                                                                                    | Q 设备运行时长                                                                                                    | I                                                                                                    | [作台 (24957)                                                                                                    | 船舶监控                                                                                                    | 发现                                                                                 | 切换系统 <del>-</del><br>可通过筛                                                                                                    | ♀                                                                                                    | <b>金田市 (1997)</b> 朱慧<br>示设备              |
| G                | <b>互海科技</b><br>维护保养<br>保养计划管理                                                                                                    | ¢                                                                                                    | ) Q<br>设备运行时长                                                                                                    | I                                                                                                    | 【作台 (24957)                                                                                                    | 船舶监控                                                                                                    | <b>反</b> 现                                                                         | 切换系统 →<br>可通过筛                                                                                                    | Q <sup>2</sup> 23 中文→ ⑦<br>选船舶、搜索关键字直找目标                                                                                                    | <b>全 朱慧</b><br>示设备                       |
| <b>G</b>         | <b>互海科技</b><br>维护保养<br>保养计划管理<br>年度保养                                                                                                    | ¢                                                                                                    | )<br>Q<br>设备运行时长                                                                                                    | I                                                                                                    | <b>[作台 (24957)</b>                                                                                                    | 船舶监控                                                                                                    | <del>发</del> 现                                                                     | 切換系统 -<br>可通过第<br>                                                                                                    | Q <sup>2</sup> :\$ 中文→ ②<br>选船舶、搜索关键字直找目标<br>↓<br>搜索关键字                                                                                                    | <b>朱慧</b><br>示设备<br>授家 重要                |
| <b>G</b>         | <b>互海科技</b><br>维护保养<br>保养计划管理<br>年度保养                                                                                                    | ¢                                                                                                    | <ul> <li>Q</li> <li>设备运行时长</li> <li># 设备名称</li> </ul>                                                                                                    | 」<br>                                                                                                    | 24957)<br>名型号 总运行                                                                                                    | 船舶监控                                                                                                    | <b>发现</b><br>运行时长 保养计划机                                                            | 切換系统 →<br><b>可通过筛</b><br>互満1号 →<br>数量 上次新貨                                                                                                    | Q <sup>1</sup> 35 中文→ ②<br>选船舶、搜索关键字直找目标<br>使素关键字<br>即形 上次读数 操作                                                                                                    | <b>朱慧</b><br>示设备<br>授 <u>法</u> 重度        |
| <b>F</b>         | ) <b>互海科技</b><br>維护保养<br>保养计划管理<br>年度保养<br>月度保养                                                                                                    | ¢                                                                                                    | Q           设备运行时长           #         设备名称           1<消防员装备・                                                                                                    | コ<br>設备編号 取<br>02                                                                                                    | <b>工作台(24957)</b><br>篇型号   总运行<br>30000                                                                                                    | 船舶监控                                                                                                    | <b>发现</b><br>运行时长 保养计划<br>1                                                        | 初股系统 ◆<br>可通过第<br>国海1号 ~<br>敗量 上次新報<br>15000                                                                                                    | Q'     35     中文→     ②       送船舶、搜索关键字直找目标       搜索关键字        ●        ●        ●        ●        ●        ●        ●        ●        ●        ●        ●        ●        ●        ●        ●        ●        ●        ●        ●        ●        ●        ●        ●        ●        ●        ●        ●        ●        ●        ●        ●        ●        ●        ●        ●        ●        ●        ●        ●        ●        ●        ●        ●   <                                                                                                    |                                          |
| f                | <ul> <li> <b>互海科技</b> <ul> <li>             銀护保养</li></ul></li></ul>                                                                                                    | Č                                                                                                    | Q           设备运行时长           #         设备名称           1         浦防员装备・           2         14弊油放电                                                                                                    | は<br>総备<br>第号<br>ほ<br>に<br>の<br>に<br>の<br>の<br>に<br>の<br>の<br>の<br>に<br>の<br>の<br>に<br>の<br>の<br>の<br>の<br>の<br>の<br>の<br>の<br>の<br>の<br>の<br>の<br>の                                                                                                    | C作台 (24957) 备型号 总运行 30000 35JZCAF 24433                                                                                                    | <ul> <li>船舶监控</li> <li>デザド</li> <li>ロ</li> <li>ロ</li> <li>24</li> <li>ロ</li> <li>24</li> </ul>                                                                                                    | <b>发现</b><br>运行时长 保养计划<br>1<br>11                                                  | - 切放系统→<br>可通过端<br>国海1号 →<br>数量 上次都能<br>15000<br>2,000 <sup>2</sup>                                                                                                    | ○     ○     中文→     ○       送品船,搜索关键字直找目标       搜索关键字       時状     上次读数 操作       2024-12-     新谱       点击     新谱       2024-12-     新谱                                                                                                    | 朱慧           示设备           探索         東京 |
| Ţ                | <ul> <li>五海科技</li> <li>維护保养</li> <li>保养计划管理</li> <li>年度保养</li> <li>月度保养</li> <li>以高场行削K</li> <li>保养任务</li> </ul>                                                                                                    | č                                                                                                    | Q           设备运行时长           #         设备名称           1         浦助员装备・           2         14弊油这电、           1.         川原动机           2         24弊油发电           3         24柴油发电                                             | は<br>なる編号 役<br>の2<br>GD-0100-000-001 611<br>GD-0200-000-001 611                                                                                                    | C作台 (24957)  當型号 总运4 30000 35JZCAF 24433 35JZCAF 2020                                                                                                    | 船舶協注         日           つ         24           04         24           04         24                                                                                                    | <b>发现</b><br>运行时长 保养计划组<br>1<br>11                                                 | 切扱系统 →<br>可通过第<br>国海1号 →<br>数量 上次新成<br>15000<br>20                                                                                                    | Q <sup>2</sup> ☆ 中文 ◆ ②<br>选船舶、搜索关键字查找目标<br>●<br>型素关键字<br>即形 上次读数 操作<br>2024-12- 新增<br>点击 "新增"<br>2024-12- 新增<br>2024-02- 新增                                                                                                    | 朱慧           示设备                         |
| î                | 互海科技           維护保养           保养计划管理           年度保养           月度保养           1支第近行时长           保养任务           油料检测                                                                                                    | č                                                                                                    | Q<br>设备运行时长<br># 设备名称<br>1 消防员装备 <sup>●</sup><br>2 1#架油发电<br>机原动机<br>3 2#架油发电                                                                                                    | は<br>登録<br>第号<br>ほう<br>に<br>日<br>の<br>の<br>の<br>の<br>の<br>の<br>の<br>の<br>の<br>の<br>に<br>は<br>の<br>の<br>の<br>の<br>の<br>の<br>の<br>の<br>の<br>の<br>の<br>の<br>の                                                                                                    | C作台 (24957) 留型号 总运付 30000 35JZCAF 24430 35JZCAF 2020                                                                                                    | 紛舶協会       団       ロ       ロ                                                                                                    | <b>发现</b><br>E行时长 保养计划<br>1<br>11<br>11                                            | 初版系统 →<br>可通过第<br>三海1号 →<br>処置 上次新規<br>15000<br>20<br>20                                                                                                    | Q <sup>1</sup> 35 中文→ ②<br>选船舶、搜索关键字直找目标<br>搜索关键字<br>即时 上次读数 操作<br>2024-12- 新增<br>2024-04- 新增<br>2024-04- 新增                                                                                                    | 朱慧       示设备                             |
| f<br>¢           | <ul> <li> <b>三海科技</b> <ul> <li>             金錦介保养             <ul></ul></li></ul></li></ul>                                                                                                    | ¢<br>,                                                                                                    | Q           设备运行时长           #         设备名称           1         润防员装备・           2         1#架油发电           3         0.2#架油发电           4         例品发电机原<br>动机                                                                | は<br>な<br>3<br>3<br>3<br>4<br>5<br>5<br>5<br>5<br>5<br>5<br>5<br>5<br>5<br>5<br>5<br>5<br>5                                                                                                    | C作台 (24957) 备型号 急运(30000) 35JZCAF 2443(35JZCAF 2020) 35ACAF 2800                                                                                                    | 開始協定       団は、       ロ       ロ       ロ       ロ       ロ       ロ       ロ       ロ       ロ       ロ       ロ       ロ       ロ       ロ       ロ       ロ       ロ                                                                                                    | <b>发现</b><br>E行时长 保养计划<br>1<br>11<br>11<br>11                                      | 初限系统→<br>可通过第<br>「三海1号 →<br>上次新<br>15000<br>20<br>300                                                                                                    | Q' \$\$ 中文→ ②<br>送船舶、搜索关键字直找目标<br>搜索关键字<br>脚长 上次读数 操作<br>2024-12 新增<br>2024-04 新增<br>2024-07 新增                                                                                                    | 未該           示设备                         |
| <b>у</b><br>Г    | <b>三海科技</b> 御护保养   《伊州丁加管理   年度保养   月度保养    《伊希任务   通料检测   维修管理   库存管理                                                                                                    | •<br>•<br>•                                                                                                    | Q           设备运行时长           #         设备名称           1         淵防员装备・           2         1#架油发电           3         2#架油发电           3         2#架油发电           4         例泊发电机原动机           5         右主机                   | は、<br>なる編号 に<br>なのののののの に<br>なののののののの に<br>なののののののの に<br>ないのののののの に<br>ないのののののの に<br>ないのののののの に<br>ないのののののの に<br>ないのののののの に<br>ないのののののの に<br>ないのののののの に<br>ないのののののの に<br>ないのののののの に<br>ないのののののの に<br>ないののののののの に<br>ないののののののの に<br>ないのののののののののののののののののののののののののののののののののののの                                                                                                    | <ul> <li>本語の</li> <li>本語の</li></ul> | 船舶協定           団田         日           ロ         24           ロ         24           ロ         24           ロ         24           10         24           12         12                                                                                                    | <b>发现</b><br>E行时长 保养计划<br>1<br>11<br>11<br>11<br>11<br>12                          | 初級系统→<br>可述过第<br>回述1号 →<br>日本<br>15000<br>20<br>20<br>300<br>1                                                                                                    | は<br>は<br>は<br>は<br>は<br>は<br>は<br>は<br>ま<br>た<br>は<br>ま<br>た<br>は<br>ま<br>た<br>は<br>ま<br>し<br>に<br>は<br>ま<br>た<br>に<br>は<br>ま<br>た<br>に<br>は<br>ま<br>た<br>に<br>し<br>た<br>次<br>読<br>数<br>単<br>た<br>た<br>次<br>読<br>数<br>単<br>た<br>た<br>次<br>読数<br>単作<br>こ<br>2024-12<br>新増<br>2024-12<br>新増<br>2024-02<br>新増<br>2024-02<br>新増<br>2024-02<br>新増<br>2024-02<br>新増<br>2024-02<br>新増<br>2024-02<br>新増<br>2024-02<br>新増<br>2024-02<br>新増<br>2024-02<br>新増                                                                                                    | 朱慧           示设备                         |
| G<br>î<br>â<br>y |                                                                                                    | •                                                                                                    | Q           设备运行时长           #         设备名称           1         浦防员装备・           2         14弊油发电           3         2學辦油发电机原动机           3         4弊油发电机原动机           5         右主机           6         主机                  | は、<br>なる領导 に、<br>なのでのののので、<br>なのでのののので、<br>ないのののののので、<br>ないのののののので、<br>ないのののののので、<br>ないのののののので、<br>ないのののののので、<br>ないのののののので、<br>ないのののののので、<br>ないのののののので、<br>ないのののののので、<br>ないのののののので、<br>ないのののののので、<br>ないのののののので、<br>ないのののののので、<br>ないのののののので、<br>ないのののののので、<br>ないのののののので、<br>ないのののののので、<br>ないのののののので、<br>ないのののののので、<br>ないののののので、<br>ないのののので、<br>ないのののので、<br>ないののので、<br>ないののので、<br>ないののので、<br>ないのので、<br>ないので、<br>ないのので、<br>ないのので、<br>ないのので、<br>ないのので、<br>ないのので、<br>ないのので、<br>ないので、<br>ないので、<br>ないのので、<br>ないので、<br>ないので、 | C作台 (24957) 合証子 合証子 35JZCAF 2433 35JZCAF 2020 35ACAF 2800 30ZC 4000 100A2 12840                                                                                                    | 船舶協会                                                                                                    | <b> 支 現 </b> 五 行 时 长 保 养 计 划 は 1 1 1 1 1 1 1 1 1 1 2 34                            | 300 - 1000 - 10000 - 1000 - 1000 - 1000 - 1000 - 1000 - 1000 - 10 | ○     ○     中文→     ●       送船舶、搜索关键字直找目标       搜索关键字       昭秋     上次读数     操作       2024-12     新谱       点击     新增     ○       2024-04     新増       2024-04     新増       2022-08     新増       2022-08     新増                                                                                                    | 朱慧           示设备           提案         重要 |
|                  | <ul> <li><b>上海科技</b></li> <li>第二次 (1)</li> <li>第二次 (1)</li></ul> | <ul> <li></li> <li>&gt;</li> <li>&gt;</li> <li>&gt;</li> <li>&gt;</li> <li>&gt;</li> <li>&gt;</li> <li>&gt;</li> <li>&gt;</li> </ul> | Q           设备运行时长           #         设备名称           1         淵防员装备・           2         1#架油发电           3         2#架油发电           4         修泊发电机原           5         右主机           6         主机           7         右主机 | は<br>な<br>総<br>編<br>第<br>3<br>4<br>5<br>5<br>5<br>5<br>5<br>5<br>5<br>5<br>5<br>5<br>5<br>5<br>5                                                                                                    | C作台 (24957) 备型号 急运行<br>30000 35JZCAF 24430 35JZCAF 2020 35ACAF 2800 30ZC 4000 100A2 12840 5001                                                                                                    | 新船協会学 日3日本 日3日本 10日本 10日本 | <b> 支 現</b><br>至 行 时 长 保 养 计 划<br>1<br>1<br>1<br>1<br>1<br>1<br>1<br>1<br>34<br>34 | 初限系统 →<br>可述过端<br>国海1号 →<br>上次新闻<br>15000<br>20<br>20<br>20<br>300<br>1<br>1<br>300<br>1                                                                                                    | <ul> <li>Q' \$\$ 中文→ ②</li> <li>送船舶、搜索关键字直找目标</li> <li>搜索关键字</li> <li>2024-12</li> <li>新増</li> <li>2024-04-</li> <li>新増</li> <li>2024-04-</li> <li>新増</li> </ul> | 朱慧       示设备                             |

| 设备名称:发电机原动机                                        |                       |                | 设备型号:                   | 设备                 | 设备厂商:        |            |            |                                                                                                    |            |        |  |
|----------------------------------------------------|-----------------------|----------------|-------------------------|--------------------|--------------|------------|------------|----------------------------------------------------------------------------------------------------|------------|--------|--|
| 日运行时长: 10 🗭<br>上次读数时间: 2022-03-23 16:26<br>本次读数时间: |                       |                |                         |                    |              |            |            |                                                                                                    |            |        |  |
|                                                    |                       | 总运行时长: 22000 🕜 |                         |                    | 最后新增时长: 2000 |            |            |                                                                                                    |            |        |  |
|                                                    |                       | ]              | 更新总运行时长: ①              | ) 本次               | 本次新聞时长       |            |            |                                                                                                    |            |        |  |
| 2022                                               | -11-28 02:12          | =              | 23666                   | 小时 164             | 56           |            | tert       |                                                                                                    |            |        |  |
| 圣本 <b>次</b><br>设备                                  | で读数时间<br>关联运行时长保养项:78 | 读数历史           | 4, 1                    | 真写总运行时长后,系         | 、<br>系统自动计算  | 本次新增       | 时长,并国      | 1自动计算关联                                                                                                    | 关保养项的      | 下次保养日期 |  |
| # 保奈项目<br>163 压气端                                  |                       | 保养周期           | 保养周 上一次保养日 本期<br>期 期 本期 |                    | 行时长          | 本次新増时<br>长 | 下次保养日期     | 本次是否生成任<br>务                                                                                                    | 下期运行时<br>长 |        |  |
|                                                    |                       | 50             |                         | 上一次保养时间截止2022-12-1 | 0已运行0小时 🖻    | 0 ① 2022-1 | 2022-12-15 | 2-15 否<br>Main 在 Main 在 Main 和 Main 和 Main 和 Main 和 Main 和 Main 和 Main 和 Main 和 Main 和 Main 和 Main 和 Main 和 Main 和 Main 和 | 0          |        |  |
| 164                                                | 涡轮端                   | 200            |                         | 上一次保养时间截止2022-12-1 | 3已运行0小时 🗹    | 0①         | 2023-01-02 | 百大四行半张响望                                                                                                    | 0          |        |  |
| 176                                                | NO.1喷油器泵压试验           | 2000           |                         | 上一次保养时间截止2022-10-0 | 9已运行0小时 🗹    | 1666       | 2022-12-31 | 否                                                                                                    | 0          |        |  |
| 177                                                | NO.2喷油器泵压试验           | 500            | 2022-02-07              | 上一次保养时间截止2022-11-2 | 8已运行0小时 🗹    | 1666       | 2022-11-12 | 足                                                                                                    | 166        |        |  |
|                                                    | NO.3喷油器泵压试验           | 2000           | 2022-10-09              | 上一次保养时间截止2022-10-0 | 9已运行0小时 🗹    | 1666       | 2022-12-31 | 否                                                                                                    | 0          |        |  |
| 178                                                | NO.4喷油器泵压试验           | 2000           | 2022-01-20              | 上一次保养时间截止2022-10-0 | 9已运行0小时 🗹    | 1666       | 2022-12-31 | 否                                                                                                    | 0          |        |  |
| 178                                                |                       | 200            |                         | 上一次保养时间截止2022-12-1 | 3已运行0小时 📝    | 0 🛈        | 2023-01-02 | 否                                                                                                    | 0          |        |  |
| 178<br>179<br>180                                  | NO.1透平进气滤网            |                |                         |                    |              |            |            |                                                                                                    |            |        |  |

## 说明:

对设备运行时长的读数越频繁,系统所计算出来的下次保养日期越准确。